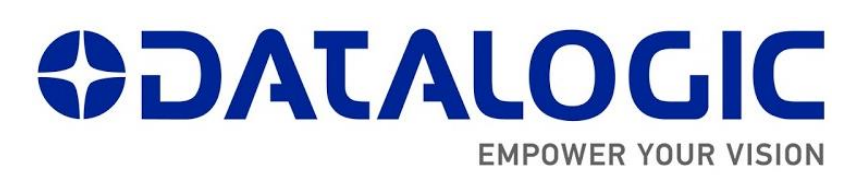

# Datalogic Lighter built-in ProfiNet I/O for Laser Marking Systems

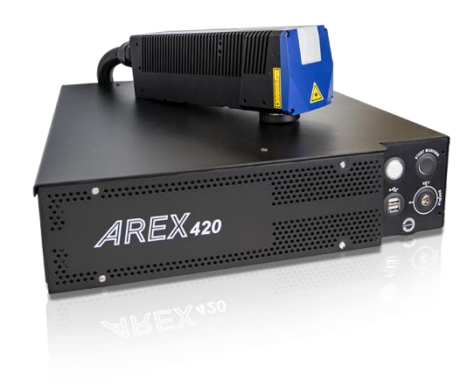

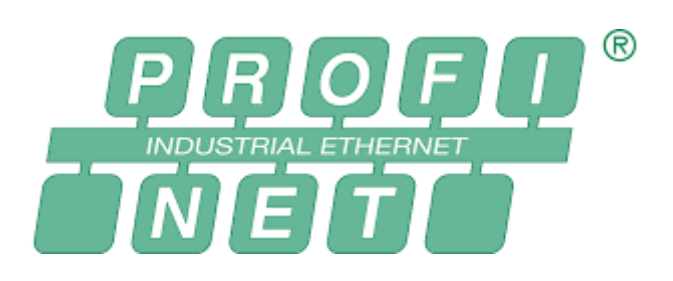

# Installation and User Manual

April 2019 REVISION 1.0

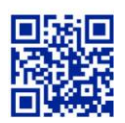

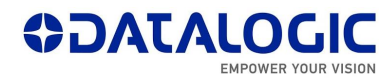

# Master Revision History

| Revision | Date       | Author(s)      | Change Description |
|----------|------------|----------------|--------------------|
| 1.0      | 18.04.2019 | M. Pierpaolini | Beta Site Release  |
|          |            |                |                    |
|          |            |                |                    |

#### **INDEX**

| 1. INTRODUCTION TO THIS USER MANUAL                                                                                                    | 4                                                                 |
|----------------------------------------------------------------------------------------------------|-------------------------------------------------------------------|
| 2. SETUP OVER PROFINET/IO NETWORK                                                                                                    | 5                                                                 |
| 2.1. Configuring the Laser Marker for use over PNIO                                                                                                    | 5                                                                 |
| Basic net settings of the Laser Marker                                                                                                    |                                                                   |
| Advanced net settings of the Laser Marker                                                                                                    | 7                                                                 |
| 2.2. Configuring the Siemens <sup>™</sup> S7–1200 Controller for use over PNIO                                                                                                    | 13                                                                |
| Creating a PNIO node using the GSDML file                                                                                                    |                                                                   |
| Configuring the Laser Marker PNIO node on TIA Portal                                                                                                    |                                                                   |
|                                                                                                    |                                                                   |
| 3. CYCLIC COMMUNICATION BETWEEN THE PLC AND THE DATALOGIC LA                                                                                                    | SER MARKING                                                       |
| 3. CYCLIC COMMUNICATION BETWEEN THE PLC AND THE DATALOGIC LA                                                                                                    | SER MARKING                                                       |
| 3.1. INPUT ASSEMBLY MEMORY MAP                                                                                                    | SER MARKING<br>16                                                 |
| <ul> <li>3. CYCLIC COMMUNICATION BETWEEN THE PLC AND THE DATALOGIC LA</li> <li>SYSTEM.</li> <li>3.1. INPUT ASSEMBLY MEMORY MAP</li> <li>Description of the Input Assembly Memory Map</li> </ul>                                                                                                    | SER MARKING<br>16<br>                                             |
| <ul> <li>3. CYCLIC COMMUNICATION BETWEEN THE PLC AND THE DATALOGIC LA</li> <li>SYSTEM.</li> <li>3.1. INPUT ASSEMBLY MEMORY MAP</li> <li><i>Description of the Input Assembly Memory Map</i></li> <li>3.2. OUTPUT ASSEMBLY MEMORY MAP</li> </ul>                                                                                   | SER MARKING<br>16<br>                                             |
| <ul> <li>3. CYCLIC COMMUNICATION BETWEEN THE PLC AND THE DATALOGIC LA</li> <li>SYSTEM.</li> <li>3.1. INPUT ASSEMBLY MEMORY MAP</li> <li>Description of the Input Assembly Memory Map</li> <li>3.2. OUTPUT ASSEMBLY MEMORY MAP</li> <li>Description of the Output Assembly Memory Map</li> </ul>                                   | SER MARKING<br>16<br>18<br>19<br>20<br>21                         |
| <ul> <li>3. CYCLIC COMMUNICATION BETWEEN THE PLC AND THE DATALOGIC LA</li> <li>SYSTEM.</li> <li>3.1. INPUT ASSEMBLY MEMORY MAP.</li> <li>Description of the Input Assembly Memory Map.</li> <li>3.2. OUTPUT ASSEMBLY MEMORY MAP.</li> <li>Description of the Output Assembly Memory Map.</li> <li>3.3. POSSIBLE ERRORS</li> </ul> | SER MARKING<br>16<br>18<br>19<br>20<br>21<br>23                   |
| <ul> <li>3. CYCLIC COMMUNICATION BETWEEN THE PLC AND THE DATALOGIC LA SYSTEM.</li> <li>3.1. INPUT ASSEMBLY MEMORY MAP</li></ul>                                                                                                    | SER MARKING<br>                                                   |
| <ul> <li>3. CYCLIC COMMUNICATION BETWEEN THE PLC AND THE DATALOGIC LA SYSTEM.</li> <li>3.1. INPUT ASSEMBLY MEMORY MAP</li></ul>                                                                                                    | SER MARKING<br>16<br>18<br>19<br>20<br>21<br>23<br>23<br>23<br>24 |

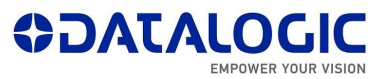

Datalogic S.r.I. recommends to read this User Manual carefully before performing any kind of operation both on the PLC and the Laser Marker. I case of any doubts, please contact your local Datalogic Technical Support or fill in the Support Webform on the Datalogic s.r.I website at the following link.

#### 1. Introduction to this User Manual

This User manual has been developed for PLC programmers who intend to connect a Datalogic Laser Marker to a PLC via ProfiNet/IO, in order to handle the Laser Marker and its operations following the flow of the Production Chain.

All the screenshots and tests made as a reference for the creation of this User Manual were made using the following versions of HW and SW:

| Element used            | Versioning                                                                                    |
|-------------------------|-----------------------------------------------------------------------------------------------|
| PLC                     | Siemens S7-1200<br>CPU 1214C DC/DC/DC<br>Article no. 6ES7 214-1AG31-0XB0<br>Firmware rev. 3.0 |
| PLC programming SW tool | TIA Portal v.13 SP1                                                                           |
| Datalogic Laser Marker  | Arex430                                                                                       |
| Lighter version         | Lighter 7.2.0 Alpha 8                                                                         |

#### 2. Setup over ProfiNet/IO Network

In order to have ProfiNet/IO connection between the PLC and the Datalogic Laser Marker, it is necessary to set up both elements: this chapter want to show the necessary steps and the choices which the PLC programmer can make according to his needs, in order to have communication between these two ProfiNet/IO devices.

#### 2.1. Configuring the Laser Marker for use over PNIO

Some operations must be made on the Laser in order to have it working on an Profinet/IO network; PLC programmers will need to assign on each Laser Marking a **Device Name** and make changes to the **Firewall Rules**: moreover, the User, according to his application will have to choose the **dimension of the Input and Output Memory Areas**. These changes are described in the following paragraphs.

# Basic net settings of the Laser Marker

The Datalogic Laser Marking systems can be discovered on an ProfiNet/IO network only if a number of parameters on the Laser Marker and on the PLC match. The parameters which should match are the following:

- Device Name;
- Size of Input and Output memory maps.

The Device Name of the Laser Marker can be changed following these steps:

a) Open the 'Laser Configuration' on the Laser Marking System, by right-clicking the Laser Engine icon in the Windows tray bar.

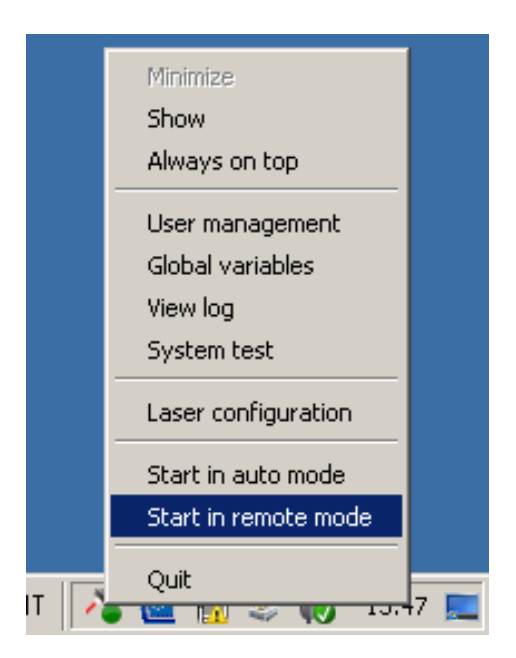

 b) Once the Laser Configurator is open, select the 'Network' voice of the menu from the left side of the interface and the Device Name can be found under the voice 'Device Network Name'.

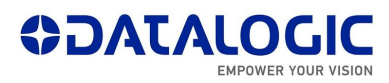

| General             | Property             | Value                       |
|---------------------|----------------------|-----------------------------|
| Scapper             | P Network            |                             |
| Sedminer            | Device Network Name  | Arex400                     |
| aser                | 🖃 TCP Server         |                             |
| -ield Orientation   | Port Number          | 2709                        |
|                     | Ethernet/IP          |                             |
| orrection           | Network Adapter      | LAN 1                       |
| Aiming              | 🕀 Profinet           |                             |
| oput / Output       | ··· Network Adapter  | LAN 3                       |
| inpacy output       | Input Memory Size    | 64                          |
| ( Axis              | Output Memory Size   | 64                          |
| / Axis              | E LAN 1              |                             |
|                     | Media Status         | Disconnected                |
| 2 AXIS              | E LAN 2              |                             |
| R Axis              | Media Status         | Disconnected                |
| Marking on the Elv  | E LAN 3              |                             |
| narrang on che rity | ···· Media Status    | Connected                   |
| Vetwork             | DHCP Settings        | Specify IP address manually |
| MARVIS              | IP Address           | 192.168.0.10                |
|                     | Subnet Mask          | 255.255.255.0               |
| Distance Sensor     | ··· Default Gateway  |                             |
| Service             | Preferred DNS Server |                             |
|                     | Alternate DNS Server |                             |

c) The size of the Input and Output Memory Maps has to be set also inside the 'Profinet' section, choosing from the 3 possible sizes expressed in Bytes (64, 128 or 254).

| Seneral            | Property             | Value                       |
|--------------------|----------------------|-----------------------------|
| capper             | - Network            |                             |
| cannor             | Device Network Name  | Arex400                     |
| aser               | 🕂 TCP Server         |                             |
| ield Orientation   | Port Number          | 2709                        |
|                    | 🛱 Ethernet/IP        |                             |
| Correction         | Network Adapter      | LAN 1                       |
| Aiming             | 🛱 Profinet           |                             |
| Input ( Output     | Network Adapter      | LAN 3                       |
| npacy oacpac       | Input Memory Size    | 64                          |
| ( Axis             | - Output Memory Size | 64                          |
| / Axis             | E LAN 1              |                             |
|                    | Media Status         | Disconnected                |
| . Axis             | E LAN 2              |                             |
| R Axis             | Media Status         | Disconnected                |
| Aarking on the Fly | E-LAN 3              |                             |
| ianing off cherry  | ···· Media Status    | Connected                   |
| letwork            | DHCP Settings        | Specify IP address manually |
| /ARVIS             | ···· IP Address      | 192.168.0.10                |
|                    | Subnet Mask          | 255.255.255.0               |
| istance Sensor     | Default Gateway      |                             |
| iervice            | Preferred DNS Server |                             |
|                    | Alternate DNS Server |                             |

d) Once these parameters have been set, press 'Apply' followed by 'OK' on the bottom of the Interface.

#### Advanced net settings of the Laser Marker

All Datalogic Laser Marking devices are controlled by the Windows Firewall, which by default settings does not allow Inbound and Outbound ProfiNet/IO traffic; in order to establish a ProfiNet/IO connection between the PLC and the Laser Marker, the user can either completely disable the control of the Windows Firewall, or **allow all Inbound and Outbound traffic regarding 'LaserEngine.exe'**.

To create these Inbound and outbound rules regarding the Windows Firewall, the User can follow this procedure on the Laser Marker:

| Windows Firewall                                       |                                                                          |                                                                                   | - |
|--------------------------------------------------------|--------------------------------------------------------------------------|-----------------------------------------------------------------------------------|---|
| 🗲 🕞 - 🔐 🔹 Control Panel 🔹 A                            | Il Control Panel Items 👻 Windows Firewall                                | 👻 🐼 🛛 Search Control Panel                                                        |   |
| ile Edit View Tools Help                               |                                                                          |                                                                                   |   |
| Control Panel Home                                     | Help protect your computer with Window                                   | vs Firewall                                                                       |   |
| Allow a program or feature<br>through Windows Firewall | Windows Firewall can help prevent hackers or m<br>Internet or a network. | alicious software from gaining access to your computer through the                |   |
| Change notification settings                           | How does a firewall help protect my computer?                            |                                                                                   |   |
| Turp Windows Firewall op or off                        | What are network locations?                                              |                                                                                   |   |
| Restore defaults                                       | 🔮 Home or work (private) netwo                                           | rks Not Connected 🔽                                                               |   |
| Advanced settings                                      | Vublic networks                                                          | Connected 属                                                                       |   |
|                                                        | Networks in public places such as airports or co                         | offee shops                                                                       |   |
|                                                        | Windows Firewall state:                                                  | On                                                                                |   |
|                                                        | Incoming connections:                                                    | Block all connections to programs that are not on the list of<br>allowed programs |   |
|                                                        | Active public networks:                                                  | Inidentified network                                                              |   |
|                                                        | Notification state:                                                      | Notify me when Windows Firewall blocks a new program                              |   |
|                                                        |                                                                          |                                                                                   |   |
|                                                        |                                                                          |                                                                                   |   |
|                                                        |                                                                          |                                                                                   |   |
|                                                        |                                                                          |                                                                                   |   |
|                                                        |                                                                          |                                                                                   |   |
|                                                        |                                                                          |                                                                                   |   |
|                                                        |                                                                          |                                                                                   |   |
| See also                                               |                                                                          |                                                                                   |   |
|                                                        |                                                                          |                                                                                   |   |

1. Enter the Control Panel and select 'Advanced settings'.

2. New Inbound and Outbound rules need to be set for the 'LaserEngine.exe' program: click on 'Inbound Rule' and then select 'New Rule...'.

| 🖗 Windows Firewall with Advance  | ed Security                                    |                                 |         |         |        |        |                   | _ 0   |
|----------------------------------|------------------------------------------------|---------------------------------|---------|---------|--------|--------|-------------------|-------|
| File Action View Help            |                                                |                                 |         |         |        |        |                   |       |
| 🗢 🔿 🚺 🔂 🖬                        |                                                |                                 |         |         |        |        |                   |       |
| Windows Firewall with Advanced S | Inbound Rules                                  |                                 |         |         |        |        | Actions           |       |
| Inbound Rules                    | Name                                           | Group 🗠                         | Profile | Enabled | Action | 0. 💌   | Inbound Rules     |       |
| Connection Security Rules        | Enable Echo Ping Request                       |                                 | All     | Yes     | Allow  | Nc     | New Rule          | -     |
| E Monitoring                     | 🖉 LaserEngine Control                          |                                 | All     | Yes     | Allow  | Nc     | individuality     | 2.    |
|                                  | LaserEngine Control                            |                                 | All     | Yes     | Allow  | No     | Filter by Profile |       |
|                                  | LaserEngine Ethernet Protocol                  |                                 | All     | Yes     | Allow  | No     | Tilter by State   |       |
|                                  | 🖉 LaserEngine Signal                           |                                 | All     | Yes     | Allow  | No     |                   |       |
|                                  | 🖉 LaserEngine Transfer                         |                                 | All     | Yes     | Allow  | No     | Y Filter by Group |       |
|                                  | BITS Peercaching (Content-In)                  | BITS Peercaching                | All     | No      | Allow  | Nc     | View              |       |
|                                  | BITS Peercaching (RPC)                         | BITS Peercaching                | All     | No      | Allow  | Nc     | R                 |       |
|                                  | BITS Peercaching (RPC-EPMAP)                   | BITS Peercaching                | All     | No      | Allow  | Nc     | Refresh           |       |
|                                  | BITS Peercaching (WSD-In)                      | BITS Peercaching                | All     | No      | Allow  | Nc     | Export List       |       |
|                                  | BranchCache Content Retrieval (HTTP-In)        | BranchCache - Content Retrie    | All     | No      | Allow  | No     | 2 . Lake          |       |
|                                  | BranchCache Hosted Cache Server (HTTP-In)      | BranchCache - Hosted Cache      | All     | No      | Allow  | No     | I Help            |       |
|                                  | BranchCache Peer Discovery (WSD-In)            | BranchCache - Peer Discovery    | All     | No      | Allow  | Nc     |                   |       |
|                                  | Core Networking - Destination Unreachable (ICI | MPv6-In) tworking               | All     | Yes     | Allow  | No     |                   |       |
|                                  | Ocore Networking - Destination Unreachable     | Core Networking                 | All     | Yes     | Allow  | No     |                   |       |
|                                  | Ocore Networking - Dynamic Host Configurati    | Core Networking                 | All     | Yes     | Allow  | No     |                   |       |
|                                  | Ocore Networking - Dynamic Host Configurati    | Core Networking                 | All     | Yes     | Allow  | Nc     |                   |       |
|                                  | Ore Networking - Internet Group Managem        | Core Networking                 | All     | Yes     | Allow  | No     |                   |       |
|                                  | Core Networking - IPHTTPS (TCP-In)             | Core Networking                 | All     | Yes     | Allow  | No     |                   |       |
|                                  | Core Networking - IPv6 (IPv6-In)               | Core Networking                 | All     | Yes     | Allow  | No     |                   |       |
|                                  | Core Networking - Multicast Listener Done (T   | Core Networking                 | All     | Yes     | Allow  | No     |                   |       |
|                                  | Core Networking - Multicast Listener Query (   | Core Networking                 | All     | Yes     | Allow  | Nr     |                   |       |
|                                  | Core Networking - Multicast Listener Report    | Care Networking                 | ΔI      | Yes     | Allow  | Nr     |                   |       |
|                                  | Core Networking - Multicast Listener Report    | Core Networking                 | All     | Yes     | Allow  | Nr     |                   |       |
|                                  | Core Networking - Neighbor Discovery Adve      | Care Networking                 | All     | Yes     | Allow  | Nc     |                   |       |
|                                  | Orre Networking - Neighbor Discovery Solicit   | Core Networking                 | All     | Yes     | Allow  | No     |                   |       |
|                                  | Core Networking - Packet Top Big (ICMPv6-In)   | Core Networking                 | All     | Yes     | Allow  | No     |                   |       |
|                                  | Ocre Networking - Parameter Problem (ICMP      | Core Networking                 | All     | Yes     | Allow  | No     |                   |       |
|                                  | Core Networking - Router Advertisement (IC     | Core Networking                 | All     | Yes     | Allow  | N      |                   |       |
|                                  | Core Networking - Router Solicitation (ICMP    | Core Networking                 | All     | Yes     | Allow  | No     |                   |       |
|                                  | Core Networking - Teredo (LDP-To)              | Core Networking                 | All     | Yes     | Allow  | N      |                   |       |
|                                  | Core Networking - Time Exceeded (ICMPv6-In)    | Core Networking                 | All     | Yes     | Allow  | No     |                   |       |
|                                  | Distributed Transaction Coordinator (BPC)      | Distributed Transaction Coordia | Privat  | No      | Allow  | Nr     |                   |       |
|                                  | Distributed Transaction Coordinator (RPC)      | Distributed Transaction Coordi  | Domain  | No      | Allow  | Nr = 1 |                   |       |
|                                  | Social and the social cool and of (KPC)        | bishbacoa manbacdon coordim     | Donidin |         |        |        |                   |       |
|                                  | 121                                            |                                 |         |         |        | -      | I                 | _     |
|                                  |                                                |                                 |         |         |        | J      |                   |       |
| Start 🛜 📴 🦪 🚟                    |                                                |                                 |         |         |        | IT     | 1 🔏 🛄 🔝 🖡         | 12:36 |

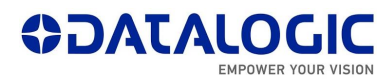

3. A Wizard GUI will guide you through the procedure: select 'Program'.

| 🍿 New Inbound Rule Wizard                 |                                                          | × |
|-------------------------------------------|----------------------------------------------------------|---|
| Rule Type                                 |                                                          |   |
| Select the type of firewall rule to c     | reate.                                                   |   |
| Steps:                                    |                                                          |   |
| Rule Type                                 | What type of rule would you like to create?              |   |
| Protocol and Ports                        |                                                          |   |
| <ul> <li>Action</li> </ul>                | Program     Bule that controls connections for a program |   |
| <ul> <li>Profile</li> <li>Name</li> </ul> | C. Part                                                  |   |
| <ul> <li>Name</li> </ul>                  | Rule that controls connections for a TCP or UDP port.    |   |
|                                           | O Predefined:                                            |   |
|                                           | BITS Peercaching                                         |   |
|                                           | Rule that controls connections for a Windows experience. |   |
|                                           | O Custom                                                 |   |
|                                           | Lustom rule.                                             |   |
|                                           |                                                          |   |
|                                           |                                                          |   |
|                                           |                                                          |   |
|                                           | Learn more about rule types                              |   |
|                                           |                                                          |   |
|                                           |                                                          |   |
|                                           | < Back. Next > Cancel                                    |   |
|                                           |                                                          |   |

4. In the Program And Services tab, browse towards the 'LaserEngine.exe' application, present in *C:* |*ProgramFiles* |*Lighter* | *7.2*.

| Protocols and Ports       Scope       Advanced       Users         General       Programs and Services       Computers         Programs <ul> <li>All programs that meet the specified conditions</li> <li>This program:</li> <li>% ProgramFiles %\Lighter\7.2\LaserEnc</li> <li>Browse</li> </ul> Services         Services       Specify the services to which this rule       Settings         Specify the services to which this rule       Settings |                                                                                                    |                                       | 1.6.13                   |                  |   |
|----------------------------------------------------------------------------------------------------|----------------------------------------------------------------------------------------------------|---------------------------------------|--------------------------|------------------|---|
| Protocols and Ports       Scope       Advanced       Users         General       Programs and Services       Computers         Programs <ul> <li>All programs that meet the specified conditions</li> <li>This program:</li> <li>% ProgramFiles %\Lighter\7.2\LasetEnc</li> <li>Browse</li> </ul> Services         Services       Specify the services to which this rule       Settings         applies.       Settings       Settings                 | rofinet Properties                                                                                                    |                                       |                          |                  | 2 |
| Programs <ul> <li>All programs that meet the specified conditions</li> <li>This program:</li> <li>?ProgramFiles?*Lighter\7.2*LaserEnc</li> <li>Browse</li> </ul> <li>Services         <ul> <li>Specify the services to which this rule</li> <li>Settings</li> </ul> </li> <li>Learn more about programs and services</li>                                                                                                    | Protocols and Ports S<br>General Program                                                                                                    | cope   Adv<br>ns and Services         | anced  <br>  Co          | Users<br>mputers |   |
|                                                                                                    | Programs  All programs that me  This program:  Program:  Program:  ProgramFiles % L  Services  Specify the services to applies.  Learn more about programs and se | ghter\7.2\LaserEng<br>which this rule | nditions Browse Settings |                  |   |

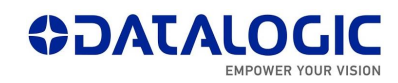

| Open                  |                                   |                                      |           |
|-----------------------|-----------------------------------|--------------------------------------|-----------|
| • OS (C:)             | • Program Files • Lighter • 7.2 • | • 🚱 Search 7.2                       |           |
| Organize 👻 New folder |                                   | 8==                                  | - 🗌 🕐     |
| ★ Favorites           | Name *                            | Date modified Ty                     | rpe       |
| 🧮 Desktop             | Docs                              | 3/15/2019 12:06 PM Fil               | e folder  |
| 📕 Downloads           | 📕 🔒 Help                          | 3/15/2019 12:01 PM Fil               | e folder  |
| 🔠 Recent Places       | ) imageformats                    | 3/15/2019 12:01 PM Fil               | e folder  |
| E Librarios           | Resources                         | 3/15/2019 12:01 PM Fil               | e folder  |
| Documents             | 📕 sqldrivers                      | 3/15/2019 12:01 PM Fil               | e folder  |
| J Music               | i tools                           | 3/15/2019 12:01 PM Fil               | e folder  |
| Pictures              | 🔍 assistant.exe                   | 3/22/2017 3:22 PM Ap                 | plication |
| Videos                | LaserController.exe               | 3/13/2019 11:40 AM Ap                | plication |
|                       | LacorEditor.oxo                   | 2/12/2010 11:40 AM AF                | plication |
| Computer              | 🔎 LaserEngine.exe                 | 3/13/2019 11:40 AM Ap                | plication |
| DATA (D:)             | aninstall.exe                     | 3/15/2019 12:01 PM Ap                | plication |
|                       |                                   |                                      |           |
| 👊 Network 📃           |                                   |                                      | •         |
| File                  | name: LaserEngine.exe             | <ul> <li>Programs (*.exe)</li> </ul> | •         |
|                       |                                   | Open                                 | Cancel    |

5. Select 'Allow the connection', then press 'Next'.

| 💣 New Inbound Rule Wizard          | ×                                                                                                    |
|------------------------------------|----------------------------------------------------------------------------------------------------|
| Action                             |                                                                                                    |
| Specify the action to be taken who | en a connection matches the conditions specified in the rule.                                                                                                    |
| Steps:                             |                                                                                                    |
| Rule Type                          | What action should be taken when a connection matches the specified conditions?                                                                                                    |
| Protocol and Ports                 | Allow the connection                                                                                                    |
| <ul> <li>Action</li> </ul>         | This includes connections that are protected with IPsec as well as those are not.                                                                                                    |
| Profile                            | O Allow the connection if it is secure                                                                                                    |
| <ul> <li>Name</li> </ul>           | This includes only connections that have been authenticated by using IPsec. Connections will be secured using the settings in IPsec properties and rules in the Connection Security Rule node.           Customize           © Block the connection |
|                                    | <back next=""> Cancel</back>                                                                                                    |

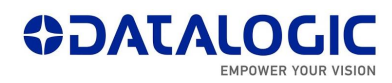

6. Select all 3 types of Network.

| 🍻 New Inbound Rule Wizard                                 |                                                                                | ×   |
|-----------------------------------------------------------|--------------------------------------------------------------------------------|-----|
| Profile                                                   |                                                                                |     |
| Specify the profiles for which this r                     | ule applies.                                                                   |     |
| Steps:                                                    |                                                                                |     |
| <ul> <li>Rule Type</li> <li>Protocol and Ports</li> </ul> | When does this rule apply?                                                     |     |
| <ul> <li>Action</li> <li>Profile</li> </ul>               | Domain<br>Applies when a computer is connected to its corporate domain.        |     |
| <ul> <li>Name</li> </ul>                                  | Private<br>Applies when a computer is connected to a private network location. |     |
|                                                           | Public<br>Applies when a computer is connected to a public network location.   |     |
|                                                           |                                                                                |     |
|                                                           |                                                                                |     |
|                                                           |                                                                                |     |
|                                                           |                                                                                |     |
|                                                           | Learn more about profiles                                                      |     |
|                                                           |                                                                                |     |
|                                                           | < Back Next > Can                                                              | cel |

7. Give this property a recognizable name.

| Name                     |                       |                         |             |           |
|--------------------------|-----------------------|-------------------------|-------------|-----------|
| Specify the name and des | cription of this rule | e.                      |             |           |
| Steps:                   |                       |                         |             |           |
| Rule Type                |                       |                         |             |           |
| Program                  |                       |                         |             |           |
| Action                   |                       | News                    |             |           |
| Profile                  |                       | Name:<br>PNIO Inbound   |             |           |
| Name                     |                       | I the meaning           |             |           |
|                          |                       | Description (optional): |             |           |
|                          |                       |                         |             |           |
|                          |                       |                         |             |           |
|                          |                       |                         |             |           |
|                          |                       |                         |             |           |
|                          |                       |                         |             |           |
|                          |                       |                         |             |           |
|                          |                       |                         |             |           |
|                          |                       |                         |             |           |
|                          |                       |                         |             |           |
|                          |                       |                         |             |           |
|                          |                       |                         |             |           |
|                          |                       |                         |             |           |
|                          |                       |                         | < Back Fini | sh Cancel |

8. Now the Outbound rule must be set, making sure that all connection would be allowed also in an Output direction. Basically, the procedure must be repeated from point 2 to point 9, selecting 'Outbound Rules' at point 2 of the procedure. Once this is done, the created input and output rules will be seen along with all the other firewall rules.

Once all these settings have been entered, in order to make them permanent on the Laser Marking System, please double click on the 'Save-Data.bat' icon, present on the Desktop of the Laser Marker.

At this point, to activate ProfiNet/IO communication on the Datalogic Laser Marker side, it is sufficient to set Laser Engine in Remote Mode, by clicking on the indicated Push Button from the Laser Engine GUI:

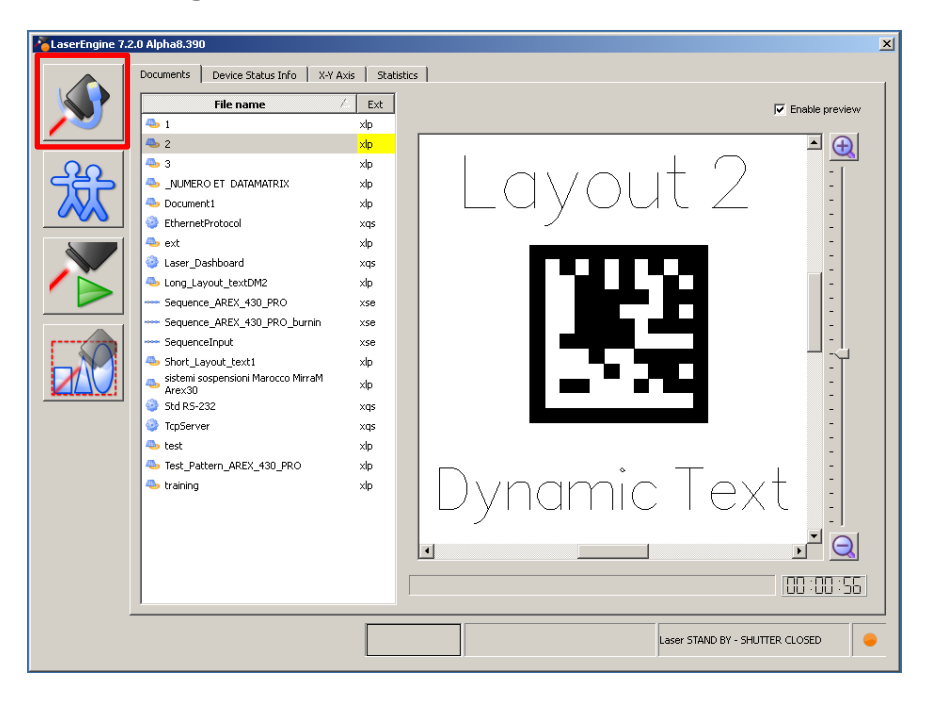

In order to have the Laser Engine starting in Remote Mode also after the Laser Marker has rebooted, click 'Start in remote mode' from the Laser Engine icon in the Windows tray bar.

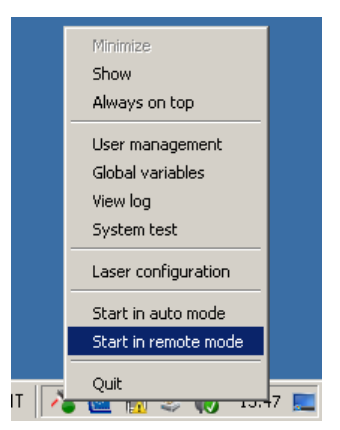

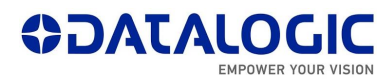

When in Remote Mode, the Laser Engine GUI will look like this (having all the Push Buttons disabled except for the one which brings Laser Engine back to Local Mode).

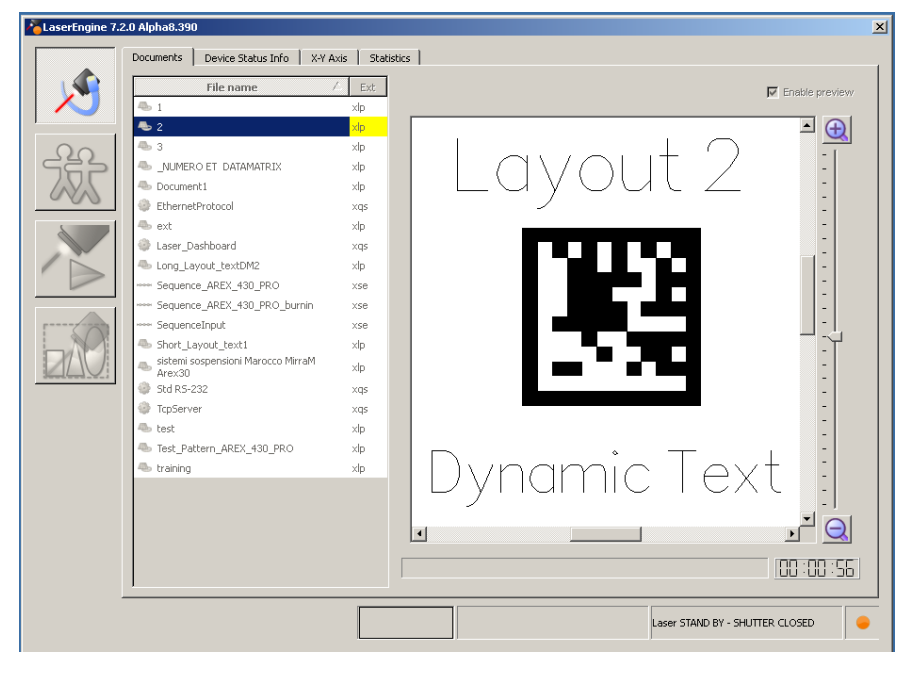

#### 2.2. Configuring the Siemens<sup>™</sup> S7–1200 Controller for use over PNIO

In order to create a Datalogic Laser Marker new ProfiNet/IO node in an already existing TIA Portal project, it is necessary to install the GSDML file.

Once the new ProfiNet/IO node has been imported inside the project, there are some parameters which need to be set before starting to work on the data exchange between the PLC and the Laser Marker.

#### Creating a PNIO node using the GSDML file

• Select the 'Manage general station description files (GSD)' from the Options Menu.

| Ma Siemens - C:\Users\MPierpaolini\Documents\TIA programs\LM_V13_CPU1214C\LM_V13_CPU1214C |                                                |              |  |  |  |
|-------------------------------------------------------------------------------------------|------------------------------------------------|--------------|--|--|--|
| Project Edit View Insert Online                                                           | Options Tools Window Help                      | _            |  |  |  |
| 📑 📑 🔚 Save project 📑 🐰 🗉 🛍                                                                | 🍸 Settings                                     | 🖉 Go offline |  |  |  |
| Project tree                                                                              | Support packages                               | tworks       |  |  |  |
| Devices                                                                                   | Manage general station description files (GSD) |              |  |  |  |
|                                                                                           | Start Automation License Manager               | (*****       |  |  |  |
|                                                                                           | Show reference text                            | tion         |  |  |  |
| Name                                                                                      | 🛄 Global libraries 🕨 🕨                         |              |  |  |  |
| T IM V13 CPU1214C                                                                         | <u>^</u>                                       | _            |  |  |  |
|                                                                                           | PLC 1                                          | -            |  |  |  |

• Now follow the steps in order to install the GSDML file, indicating the filepath of the GSDML file on the PC where TIA is running.

| Manage general station descripti   | on files       |               |                             | ×           |
|------------------------------------|----------------|---------------|-----------------------------|-------------|
| Source path: Users\MPierpaolini\Do | ocuments\TIA p | rograms\LM_V1 | 3_CPU1214C\AdditionalFiles\ | GSD         |
| Content of imported path           |                |               |                             |             |
| File                               | Version        | Language      | Status                      | Info        |
| GSDML-V2.33-Datalogic-Laser-Ma     | V2.33          | English       | Already installed           | Datalogic s |
| GSDML-V2.33-Datalogic-Laser-Ma     | V2.33          | English       | Already installed           | Datalogic s |
| GSDML-V2.33-Datalogic-Laser-Ma     | V2.33          | English       | Already installed           | Datalogic s |
| GSDML-V2.33-Softing-WindowsPC      | V2.33          | English       | Already installed           | Portation o |
| GSDML-V2.33-Softing-WindowsPC      | V2.33          | English       | Already installed           | Portation o |
|                                    |                |               |                             |             |
|                                    |                |               |                             |             |
|                                    |                |               |                             |             |
|                                    |                |               |                             |             |
|                                    |                |               |                             |             |
|                                    |                |               |                             | _           |
| <                                  |                |               |                             | >           |
|                                    |                |               |                             |             |
|                                    |                |               | Delete Install              | Cancel      |
|                                    |                |               | ·                           |             |

Once the GSML installation is complete, you will be able to import a 'Laser marker' device from the HW catalog under this filepath: Other field devices -> PROFINET IO -> General -> Datalogic S.r.l. -> Laser Marker -> LASER MARKER 1P. To do so, drag&drop the device from the Hardware Catalog into the HW configuration of the device.

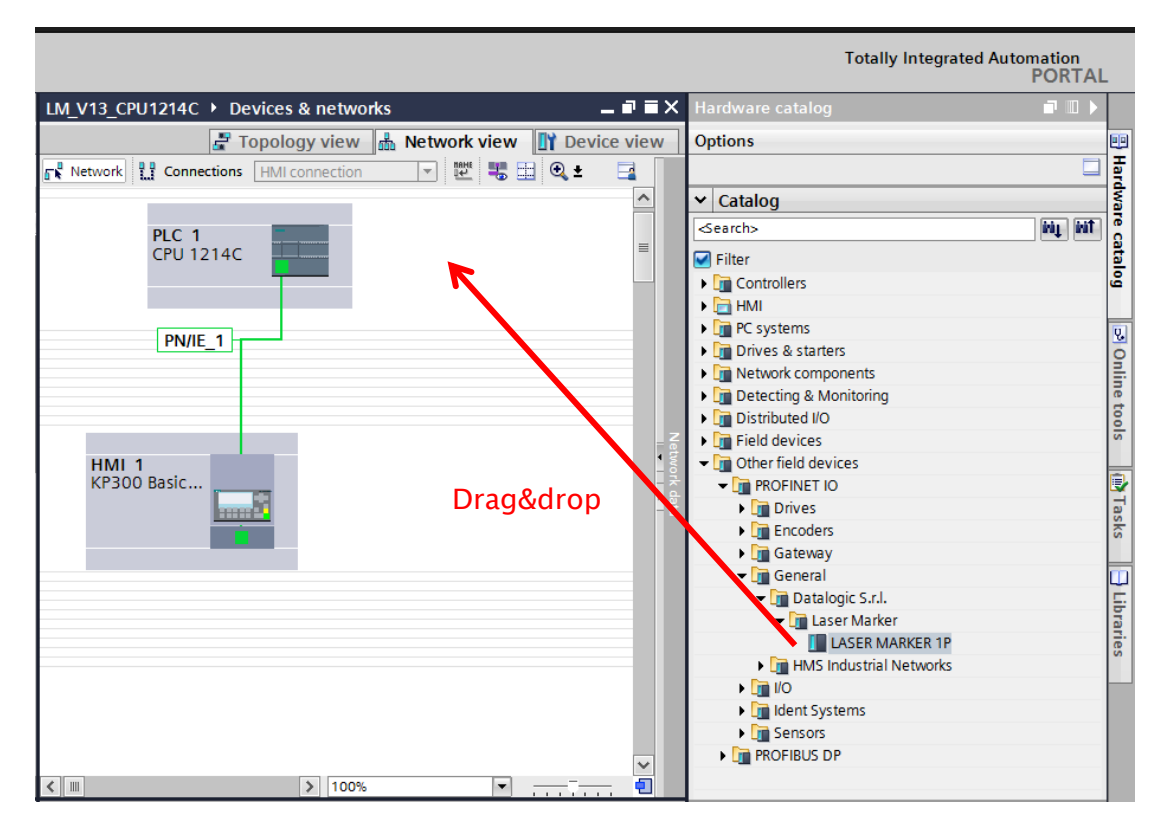

• Once you have imported the device into the HW configuration of your project, you will need to link it to the PLC which will communicate with the Datalogic Laser Marker

| 1                                     |                                |                | Totally Integrated Automati<br>POI                                                                                                    | on<br>RTAL |
|---------------------------------------|--------------------------------|----------------|----------------------------------------------------------------------------------------------------|------------|
| LM_V13_CPU1214C 	▶ Devices & networks |                                | _ <b>- -</b> × | Hardware catalog                                                                                                    |            |
|                                       | 📱 Topology view 🛔 Network view | Device view    | Options                                                                                                    | -          |
| Network Connections HMI connection    | 벤 🐮 🖽 🔍 ±                      |                |                                                                                                    |            |
|                                       |                                | ^              | ✓ Catalog                                                                                                    | _          |
|                                       |                                |                | Search>                                                                                                    | ) ivit     |
|                                       |                                |                | - Filter                                                                                                    |            |
| CPU 1214C                             | LASER MAR                      |                | Controllers                                                                                                    |            |
|                                       | PIC 1                          |                | M HM                                                                                                    |            |
|                                       | 122_1                          |                | BC systems                                                                                                    |            |
|                                       |                                |                | Drives & starters                                                                                                    |            |
|                                       | PN/IE_1                        |                | Network components                                                                                                    |            |
|                                       |                                |                | Detecting & Monitoring                                                                                                    |            |
|                                       |                                |                | ▶ 🛅 Distributed I/O                                                                                                    |            |
|                                       |                                | ~              | Field devices                                                                                                    |            |
|                                       |                                | • two          | <ul> <li>Other field devices</li> </ul>                                                                                                    |            |
| HML1                                  |                                | - 74           |                                                                                                    |            |
| KP300 Basic                           |                                | 200            | Drives                                                                                                    |            |
|                                       |                                |                | Encoders                                                                                                    |            |
|                                       |                                |                | 🕨 🛅 Gateway                                                                                                    |            |
|                                       |                                |                | 🕶 🛅 General                                                                                                    |            |
|                                       |                                |                | ✓ Im Datalogic S.r.I.                                                                                                    |            |
|                                       |                                |                | - 🕞 Laser Marker                                                                                                    |            |
|                                       |                                |                | LASER MARKER 1P                                                                                                    |            |
|                                       |                                |                | Image: Image: Imag |            |
|                                       |                                |                | • <u>11</u> 1/0                                                                                                    |            |
|                                       |                                |                | I ident Systems                                                                                                    |            |
|                                       |                                |                |                                                                                                    |            |
|                                       |                                | ~              |                                                                                                    |            |
| < III                                 | > 100% 💌                       |                |                                                                                                    |            |

# Configuring the Laser Marker PNIO node on TIA Portal

Once the Laser Marker node has been imported, the user could want to check or change the settings of this node.

By double clicking on the Laser Marker from the 'Network View' of the HW configuration, the interface will switch to Device View. From here the user is able to:

assign a new Device Name to the Laser Marker PNIO node;

- choose the size (64, 128 and 254 Bytes) of the Input and/or Output Memory Maps.

A new Device Name can be entered in the Module properties in the section 'General'- > 'Name'.

Regarding Input and Output Memory sizes, users will be able to check the dafult size of both areas (254 bytes) from the 'Device Overview': if the user wants to change such memory sizes, he can cancel the default settings from the 'Device overview' and then drag and drop into the Device Overview one of the possible sizes for the Input and Output Modules.

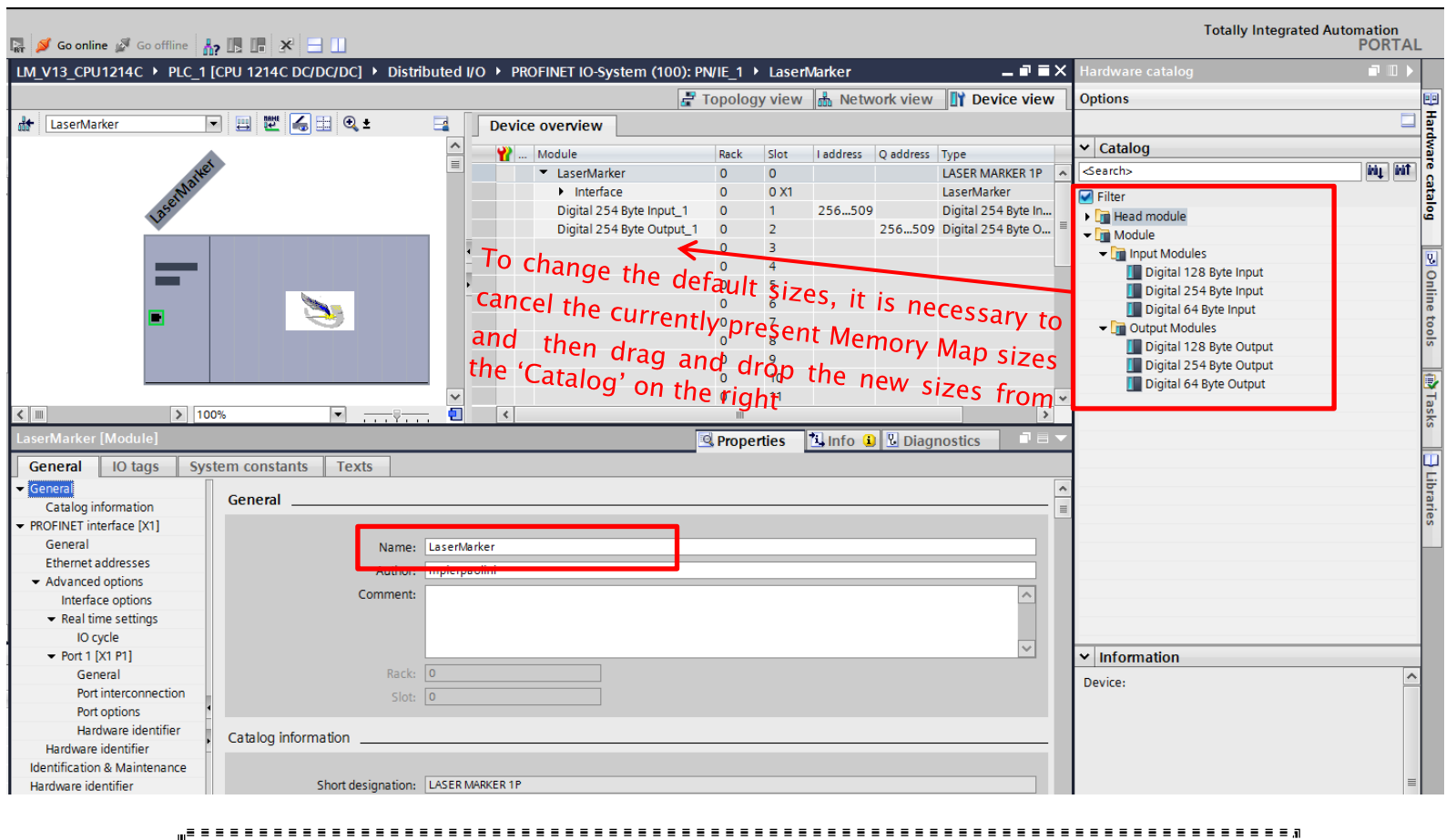

Both the Device Name and the sizes of the Input and Output memory Maps must be the same as the ones set inside the Laser Configurator (page 6 of this manual).

#### 3. Cyclic communication between the PLC and the Datalogic Laser Marking System

A ProfiNet/IO network allows the PLC to monitor and command each device which is connected: in order to do so, there needs to be a continuous flow of information between the PLC and each device on the network. After every Update Time whole memory areas are exchanged from the Laser Marker in one way (Laser Marker  $\rightarrow$  PLC) and in the other (PLC  $\rightarrow$  Laser Marker) so to accomplish this behavior. In order to properly command the Laser Marker and to give the PLC an appropriate feedback, all the information must be entered in precise portions of these memory maps exchanged periodically between the devices.

The memory area which is generated by the Laser Marker towards the PLC will be called **Input Assembly Memory Map**, while the memory area generated by the PLC towards the Laser Marker will be called **Output Assembly Memory Map**.

Once connection is established between the PLC and the Datalogic Laser Marker, most certainly the PLC programmer will want to program the PLC so to command the Laser System by giving it an automatic flow of commands: this process will include the handling of a simple protocol handshake, regarding the use of different bits, both on the Input and Output Assembly Memory Map:

- **Command Bit**: single bit (part of a group of bits) which are present on the Output Assembly Memory Map and according to its position, it will represent the command which the PLC wants the Laser Marker to execute.
- Mirroring Bit: single bit (part of a group of bits) which are present on the Input Assembly Memory Map and according to its position, it will inform the PLC that the requested command has been started (when HIGH) and that it has been completed (when LOW) if the Handshake is followed.

Nearly all Command Bit have a matching Mirroring Bit: this means that whatever command the PLC requests the laser to execute by setting a Command Bit  $0 \rightarrow 1$ , there will nearly always be a dedicated Mirroring bit which informs the PLC about the stage of the command execution.

In order to make sure that the command is fully executed by the laser, a simple Handshake must be respected by the PLC programmer. Here are the 5 steps:

- 1. Check the State of the Laser System (address 0 and 1 of the Input Memory Map) and that the protocol is still running correctly (address 2 and 3 must be '0' in DEC format): see the list of possible errors at paragraph 2.3.
- 2. Set the *Command Bit*  $0 \rightarrow 1$  (e.g. if the requested command is to Start Marking, then the Command Bit is bit 0 at Address 0, which must now pass  $0 \rightarrow 1$ ), and <u>if</u> <u>necessary</u> also the Request Data field along with the Request Data size.
- 3. As soon as the Laser starts executing the command requested by the PLC, both the *Mirroring Bit* and the *Command Executing* bit on the Input Memory Map pass  $0 \rightarrow 1$ .

- 4. The PLC must reset the *Command Bit*  $1 \rightarrow 0$  as soon as it detects the *Mirroring Bit* and the *Command Executing bit* are changing state  $0 \rightarrow 1$  (e.g. the Mirroring Bit for the 'Start Marking Command' is at Address 10 Bit 0). If the command does not have a Mirroring Bit, then the PLC should reset the *Command Bit*  $1 \rightarrow 0$  when the only *Command Executing* bit changes state  $0 \rightarrow 1$ .
- 5. When the *Mirroring bit* and the *Command Executing* bit pass  $1 \rightarrow 0$ , it means that the requested command has been completed: the Laser System is ready to start again from step 1 with another command.

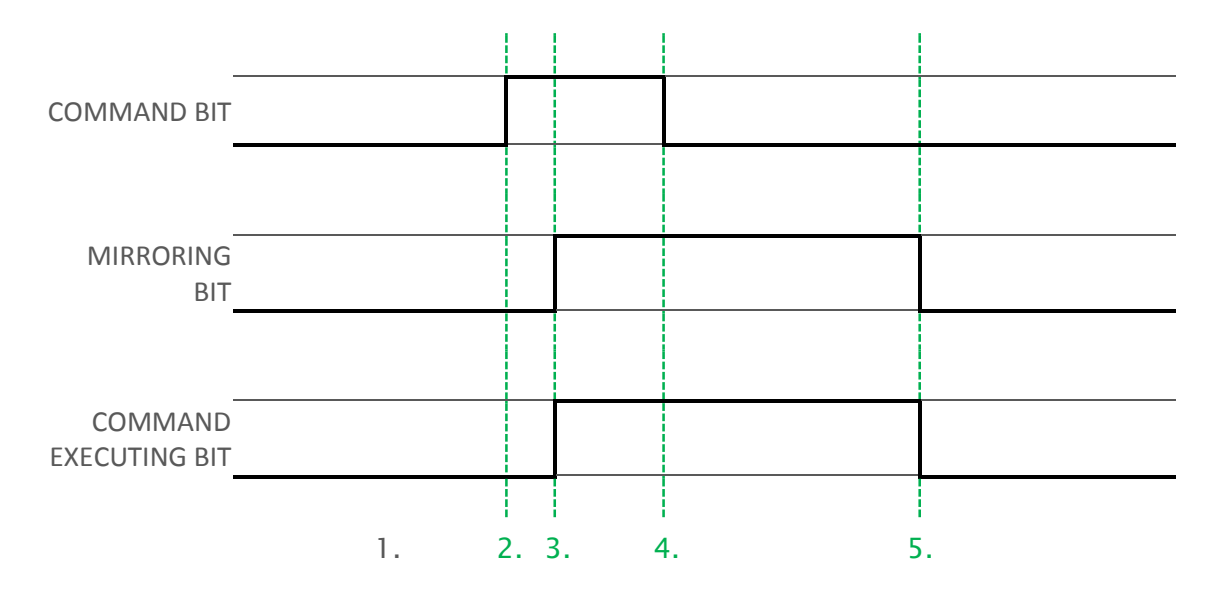

This behavior is summed up by this State Diagram:

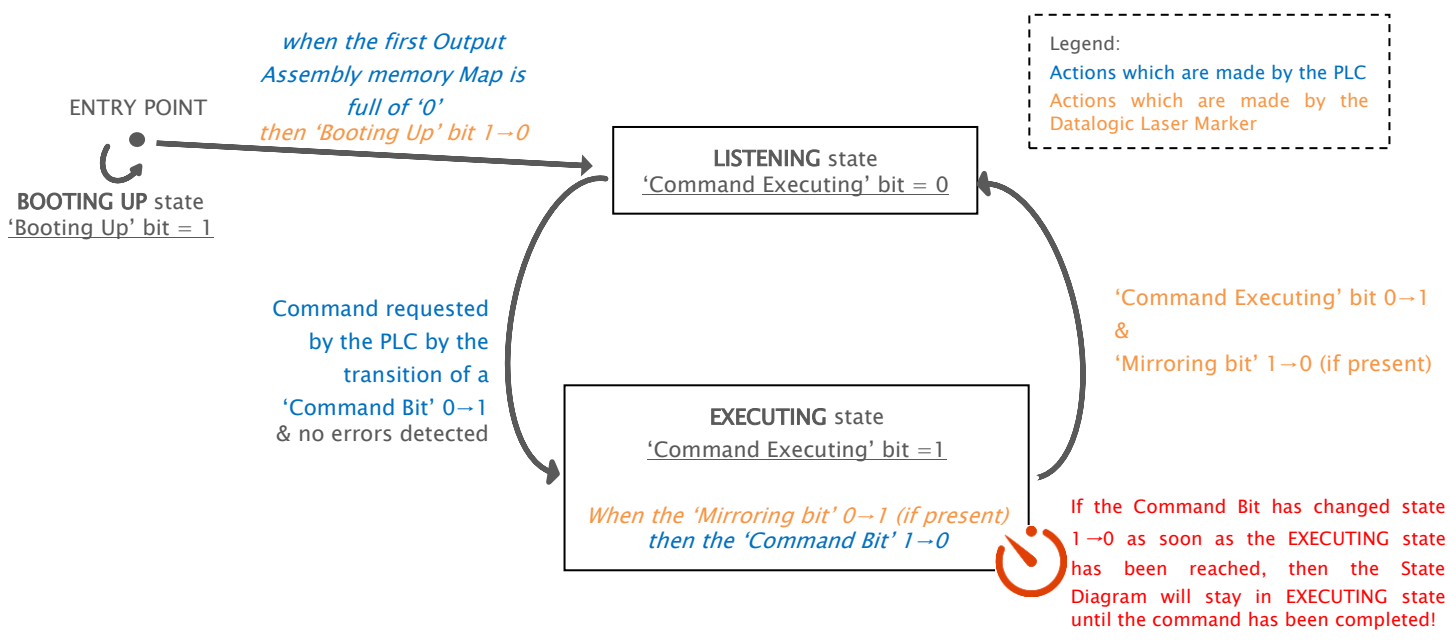

As soon as the connection is established, the State diagram is positioned at its Entry Point: the protocol will not accept any command from the PLC before receiving an Output Assembly Memory Map fully made of '0'. Until this condition is fulfilled, the Laser State Diagram will remain in BOOTING UP state and the 'Booting Up' bit=1 (the 'Booting Up' bit is bit 7 address 3 of the Input Assembly Memory Map).

When this condition is achieved, the 'Booting Up' bit passes  $1 \rightarrow 0$ , meaning that the LISTENING state has been reached. Now the PLC can request the execution of a command to the Laser Marker.

The execution of the command is underway when the *Command Executing bit* and the *Mirroring Bit* change state  $0 \rightarrow 1$ ; moreover, **as soon as the** *Command Executing bit* **and the** *Mirroring Bit* **change state**  $0 \rightarrow 1$ , **the PLC must reset the** *Command Bit*  $1 \rightarrow 0$ . If the selected *Command Bit* doesn't have a matching *Mirroring Bit*, then the *Command Bit* can be pulled down whenever *Command Executing bit* changes state  $0 \rightarrow 1$ .

If, by any chance, the *Command Bit* is not pulled down when the *Mirroring Bit* and *Command Executing* bit turns  $0 \rightarrow 1$ , then the *Command Executing bit* and the *Mirroring Bit* will not turn to 0 when the command is ended. The Protocol State will pass in LISTENING as soon as the *Command Executing bit* passes  $1 \rightarrow 0$ .

#### 3.1. Input Assembly Memory Map

The input Assemby Memory Map has been developed in order to structure all the data coming from the Datalogic Laser Marker towards the PLC. Depending on the information that the Laser is returning at every Update Time, the PLC could need to check a single bit or multiple bytes from the following memory map.

| Address | Bit7                          | Bit6                                | Bit5                           | Bit4                                  | Bit3                    | Bit2                       | Bit1                           | Bit0                            |
|---------|-------------------------------|-------------------------------------|--------------------------------|---------------------------------------|-------------------------|----------------------------|--------------------------------|---------------------------------|
| 0       | Laser<br>Emission             | Laser<br>Ready<br>Shutter<br>Closed | Laser<br>Ready                 | Laser<br>Standby<br>Shutter<br>Closed | Laser<br>Standby        | Laser Wait<br>for start    | Laser<br>Warm Up               | Laser Off                       |
| 1       |                               |                                     |                                |                                       |                         | Laser<br>Error             | Laser<br>Warning               | Laser Busy<br>Shutter<br>Closed |
| 2       |                               |                                     |                                |                                       |                         | Protocol<br>Error          | Command<br>Error               | Command<br>Executing            |
| 3       | Protocol<br>Boot Up           |                                     |                                |                                       |                         |                            |                                |                                 |
| 4       |                               |                                     |                                | Commar                                | nd Error Code           |                            |                                |                                 |
| 5       |                               |                                     |                                | Protoco                               | Error Code              |                            |                                |                                 |
| 6       |                               |                                     |                                |                                       |                         |                            | Auto<br>Mode                   | Manual<br>Mode                  |
| 7 to 9  |                               |                                     |                                | Re                                    | eserved                 |                            |                                |                                 |
| 10      |                               |                                     | Set to<br>Auto<br>mode         | Set to<br>Manual<br>mode              |                         |                            | Stop<br>Marking                | Start<br>Marking                |
| 11      |                               |                                     |                                |                                       |                         |                            | Get Laser<br>Engine<br>Version |                                 |
| 12      | Set Global<br>String<br>Value | Get Global<br>String<br>Value       | Set Global<br>Counter<br>Value | Get Global<br>Counter<br>Value        | Set Data<br>Field Value | Get Data<br>Field<br>Value | Save<br>Document               | Open<br>Document<br>From Device |
| 13      |                               |                                     |                                |                                       |                         |                            | Disable<br>Data Field          | Enable<br>Data Field            |
| 14      |                               |                                     |                                |                                       |                         |                            | Move data<br>field             | Move and<br>rotate<br>document  |

| Department<br>TSS L3 LM | Classification<br>Public |                                |  |
|-------------------------|--------------------------|--------------------------------|--|
| 15 to 53                |                          | Reserved                       |  |
| 54                      |                          | Response Data Size (Low Bite)  |  |
| 55                      |                          | Response Data Size (High Bite) |  |
| 56 to<br>63/127/253     |                          | Response Data                  |  |

# Description of the Input Assembly Memory Map

According to the logic state of the following bits, the PLC is constantly informed about the Datalogic Laser System state, in addition to the state of a requested command.

| Address | Bit    | Name                         | Value                                                                        | Description                                                                                                    |
|---------|--------|------------------------------|------------------------------------------------------------------------------|----------------------------------------------------------------------------------------------------|
|         | 0      | Laser Off                    |                                                                              | USB connection with Ulyxe not established                                                                                                    |
|         | 1      | Laser Warm Up                |                                                                              | Laser is in Warm Up State (KEY=1, ENABLE=0)                                                                                                    |
|         | 2      | Laser Wait For Start         |                                                                              | Laser is in Wait For Start State (KEY=0, ENABLE=0)                                                                                                    |
|         | 3      | Laser Standby                | 0=not I E current state:                                                     | When one of the two Enables has been closed                                                                                                    |
| 0       | 4      | Laser Standby Shutter Closed | 1=LE current state                                                           | Laser is in Standby Shutter Closed State (KEY=1,<br>ENABLE=0, after the Warm Up stage)                                                                    |
|         | 5      | Laser Ready                  |                                                                              | Laser is in Laser Ready State (KEY=1, ENABLE=1)                                                                                                    |
|         | 6      | Laser Ready Shutter Closed   |                                                                              | N.A.                                                                                                    |
|         | 7      | Laser Emission               |                                                                              | Laser is in Laser Emission State (KEY=1, ENABLE=1)                                                                                                    |
|         | 0      | Laser Busy Shutter Closed    |                                                                              | Laser is in Laser Busy Shutter Closed State (KEY=1, ENABLE=0)                                                                                             |
| 1       | 1      | Laser Warning                | 0=not LE current state;<br>1=LE current state                                | Laser is in Laser Warning State                                                                                                    |
|         | 2      | Laser Error                  |                                                                              | Laser is in Laser Error State                                                                                                    |
|         | 0      | Command Executing            |                                                                              | Lighter is executing a command                                                                                                    |
| 2       | 1      | Command Error                | 0: Protocol is not                                                           | Lighter has generated a Command Error. Check address 4 for the Command Error Code                                                                         |
|         | 2      | Protocol Error               | currently in this phase; 1:<br>Protocol is currently in                      | Lighter has generated a Protocol Error. Check address 5 for the Protocol Error Code                                                                       |
| 3       | 7      | Protocol Boot Up             | uns phase                                                                    | Lighter PNIO is in BOOTING UP phase: it will end as<br>soon as a completely empty Output memory map is<br>generated from the PLC towards the Laser Marker |
| 4       | 0 to 7 | Command Error Code           | See error paragraph 3.3                                                      | Gives information about the Command Error                                                                                                    |
| 5       | 0 to 7 | Protocol Error Code          | See error paragraph 3.3                                                      | Gives information about the Protocol Error                                                                                                    |
| 6       | 0      | Manual Mode                  | 0: not LE current                                                            | Laser Engine is currently in Manual Mode                                                                                                    |
| , v     | 1      | Auto Mode                    | current operating mode                                                       | Laser Engine is currently in Auto Mode                                                                                                    |
| 7 to 9  |        |                              | Reserved                                                                     |                                                                                                    |
|         | 0      | Start Marking                | 1:Laser started Marking;<br>0:Laser is not marking                           | Informs on the marking process, and turns to 0 when this has ended                                                                                        |
|         | 1      | Stop Marking                 | 1:Laser marking has been<br>stopped; 0:Laser marking<br>has not been stopped | Informs whether the marking process has been stopped                                                                                                    |
| 10      | 4      | Set to Manual Mode           | 1:Laser Engine operating<br>mode is being changed;                           | Informs whether the Laser Engine has switched operating mode                                                                                              |
|         | 5      | Set to Auto Mode             | 0: Laser Engine operating mode has been changed                              | Informs whether the Laser Engine has switched operating mode                                                                                              |
| 11      | 1      | Get Laser Engine Version     | 0: Not executing this<br>command; 1:Executing<br>this command                | Returning the Laser Engine Version                                                                                                    |

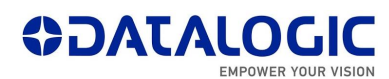

|                     | 0                                       | Open Document From Device      |                                                                                              | Loading a document which is present inside the Laser<br>Engine default filepath D:\Data\Docs\Layouts                                             |  |  |
|---------------------|-----------------------------------------|--------------------------------|----------------------------------------------------------------------------------------------|----------------------------------------------------------------------------------------------------|--|--|
|                     | 1                                       | Save Document                  |                                                                                              | Saving the loaded and/or modified document                                                                                                    |  |  |
|                     | 2                                       | Get Data Field Value           |                                                                                              | Returning the content of the object with the specified ID                                                                                        |  |  |
| 12                  | 3                                       | Set Data Field Value           |                                                                                              | Setting the content of the object with a specified ID                                                                                            |  |  |
|                     | 4                                       | Get Global Counter Value       |                                                                                              | Returning a Global Counter value                                                                                                    |  |  |
|                     | 5                                       | Set Global Counter Value       | 0: Not executing this                                                                        | Setting a Global Counter value                                                                                                    |  |  |
|                     | 6                                       | Get Global String Value        | this command                                                                                 | mmand Returning a Global String value                                                                                                    |  |  |
|                     | 7                                       | Set Global String Value        |                                                                                              | Setting a Global String value                                                                                                    |  |  |
| 40                  | 0                                       | Enable Data Field              |                                                                                              | Enabling the specified Data Field                                                                                                    |  |  |
| 13                  | 1                                       | Disable Data Field             |                                                                                              | Disabling the specified Data Field                                                                                                    |  |  |
|                     | 0                                       | Move and rotate document       |                                                                                              | Moving and rotating a document                                                                                                    |  |  |
| 14                  | 1                                       | Move Data Field                |                                                                                              | Moving the specified Data Field to the given position, in relation to the center of the marking field                                            |  |  |
| 15 to 53            |                                         |                                | Reserved                                                                                     |                                                                                                    |  |  |
| 54                  | 0 to 7                                  | Response Data Size (Low Byte)  | "Response Data" field                                                                        | Reporting the PLC how long the usable data is inside the                                                                                         |  |  |
| 55                  | 0 to 7                                  | Response Data Size (High Byte) | High byte)                                                                                   | Response Data field.                                                                                                    |  |  |
| 56 to<br>63/127/253 | 0 to 7 (for<br>each<br>address<br>Byte) | Response Data                  | Each byte represents an<br>ASCII character that the<br>laser is reporting towards<br>the PLC | From Address 56 for a number of bytes specified by the<br>'Response Data Size' fields, the PLC can find the data<br>returned by the Laser Marker |  |  |
|                     |                                         |                                |                                                                                              |                                                                                                    |  |  |

# 3.2. Output Assembly Memory Map

The Output Assembly Memory Map has been developed in order to structure all the data coming from the PLC towards the Datalogic Laser System. The PLC will need to set a single bit or multiple bytes in the following memory map.

| Address             | Bit7                             | Bit6                          | Bit5                           | Bit4                           | Bit3                       | Bit2                           | Bit1                  | Bit0                            |
|---------------------|----------------------------------|-------------------------------|--------------------------------|--------------------------------|----------------------------|--------------------------------|-----------------------|---------------------------------|
| 0                   |                                  |                               | Set to Auto<br>Mode            | Set to<br>Manual<br>Mode       |                            |                                | Stop<br>Marking       | Start<br>Marking                |
| 1                   | Protocol<br>Error Clear          | Protocol<br>Error Clear       |                                |                                |                            | Get Laser<br>Engine<br>Version |                       |                                 |
| 2                   | Set<br>Global<br>String<br>Value | Get Global<br>String<br>Value | Set Global<br>Counter<br>Value | Get Global<br>Counter<br>Value | Set Data<br>Field<br>Value | Get Data<br>Field<br>Value     | Save<br>Document      | Open<br>Document<br>from Device |
| 3                   |                                  |                               |                                |                                |                            |                                | Disable<br>Data Field | Enable<br>Data Field            |
| 4                   |                                  |                               |                                |                                |                            |                                |                       | Move and<br>rotate<br>document  |
| 5 to 53             |                                  | Reserved                      |                                |                                |                            |                                |                       |                                 |
| 54                  |                                  | Request Data Size (Low Byte)  |                                |                                |                            |                                |                       |                                 |
| 55                  |                                  | Request Data Size (High Byte) |                                |                                |                            |                                |                       |                                 |
| 56 to<br>63/127/253 |                                  | Request Data                  |                                |                                |                            |                                |                       |                                 |

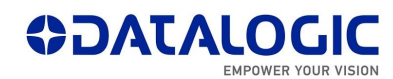

# Description of the Output Assembly Memory Map

| Address | Bit | Name Value                   |                                                                                                    | Description & examples                                                                                                    |  |  |
|---------|-----|------------------------------|----------------------------------------------------------------------------------------------------|----------------------------------------------------------------------------------------------------|--|--|
|         | 0   | Start Marking                | $0 \rightarrow 1$ Start Marking ; $1 \rightarrow 0$ as soon as the mirroring bit is HIGH                                                               | This action starts the Marking process (in order to have Laser<br>emission, the Laser Marker must be in Laser Ready State before<br>this bit goes HIGH)                          |  |  |
|         | 1   | Stop Marking                 | $0\!\rightarrow\!1$ Stop Laser Emission; $1\!\rightarrow\!0$ as soon as the mirroring bit is HIGH                                                      | This action stops the Marking process.                                                                                                    |  |  |
| 0       | 4   | Set to Manual Mode           | 0 → 1 Sets Laser Engine in<br>Manual Mode; 1 → 0 as soon as<br>the mirroring bit is HIGH                                                               | Sets the Laser Engine in Manual mode. The command will be completed also if Laser Engine is already in Manual Mode.                                                              |  |  |
| 5       | 5   | Set to Auto Mode             | 0 → 1 Sets Laser Engine in Auto<br>Mode; 1 → 0 as soon as the<br>mirroring bit is HIGH                                                                 | Sets the Laser Engine in Auto mode. The command will be completed also if Laser Engine is already in Auto Mode.                                                                  |  |  |
| 4       | 1   | Get Laser Engine<br>Version  | $0 \rightarrow 1$ Asking the Laser Marker to<br>reply with the Laser Engine<br>version ; $1 \rightarrow 0$ as soon as the<br>mirroring bit is HIGH     | Gets the Laser Engine Version running on the PC communicating with the PLC.                                                                                                    |  |  |
| 1<br>7  | 7   | Protocol Error Clear         | $0 \rightarrow 1$ Sets back into 'Listening'<br>state after a 'Protocol Error' ;<br>$1 \rightarrow 0$ as soon as the 'Command<br>Error' bit is HIGH    | Sets the Laser Marker back to 'Listening' state after that a<br>Command Error is notified to the PLC. No 'Mirroring bit' has been<br>implemented for this command                |  |  |
|         | 0   | Open Document From<br>Device | 0→1 Asking to load an XLP ;<br>1→0 as soon as the mirroring<br>bit is HIGH                                                                             | Loads the document specified in the Request Data Field (".xlp"<br>extension must be included); the document must be in the Laser<br>Engine default filepath D:\Data\Docs\Layouts |  |  |
|         | 1   | Save Document                | 0 → 1 Save current document;<br>1 → 0 as soon as the mirroring bit is HIGH                                                                             | Overwrites the current *.xlp file                                                                                                    |  |  |
|         | 2   | Get Data Field value         | 0 → 1 Gets the content of the<br>Data Field specified inside the<br>Requested Data Field; $1 \rightarrow 0$ as<br>soon as the mirroring bit is<br>HIGH | Requests the content of the object which is present in the<br>currently loaded *.xlp.<br>Request Data Field: <fieldid></fieldid>                                                 |  |  |
| 2       | 3   | Set Data Field Value         | 0→1 Sets the content of the specified Data Field ; 1→0 as soon as the mirroring bit is HIGH                                                            | Sets a new content to a specified object which is present in the currently loaded *.xlp.<br>Request Data Field: <fieldid><lf><newvalue></newvalue></lf></fieldid>                |  |  |
|         | 4   | Get Global Counter<br>Value  | $0 \rightarrow 1$ Asking to return the value<br>of the Global Counter; $1 \rightarrow 0$ as<br>soon as the mirroring bit is<br>HIGH                    | Requests the base10 value of the specified Global Counter.<br>Request Data Field: <globalcountername></globalcountername>                                                        |  |  |
|         | 5   | Set Global Counter<br>Value  | 0 → 1 Setting the value of the Global Counter; $1 \rightarrow 0$ as soon as the mirroring bit is HIGH                                                  | Sets the base10 value of the specified Global Counter.<br>Request Data Field: <globalcountername><lf><newvalue></newvalue></lf></globalcountername>                              |  |  |
|         | 6   | Get Global String Value      | $0 \rightarrow 1$ Asking to return the value<br>of the Global String; $1 \rightarrow 0$ as<br>soon as the mirroring bit is<br>HIGH                     | Requests the value of the specified Global String.<br>Request Data Field: <globalstringname></globalstringname>                                                                  |  |  |
|         | 7   | Set Global String Value      | $0 \rightarrow 1$ Setting the value of the Global String; $1 \rightarrow 0$ as soon as the mirroring bit is HIGH                                       | Sets the value of the specified Global String.<br>Request Data Field: <globalstringname></globalstringname>                                                                      |  |  |

|                     | DepartmentClassificationTSS L3 LMPublic    |                                         | Classification<br>Public |                                                                                                    |                                                                                                    |  |
|---------------------|--------------------------------------------|-----------------------------------------|--------------------------|----------------------------------------------------------------------------------------------------|----------------------------------------------------------------------------------------------------|--|
| 3                   | 0                                          | Enable Data Field<br>Disable Data Field |                          | 0→1 Enables the specified Data Field; 1→0 as soon as the mirroring bit is HIGH                                                                                                    | Enables the laser object with the specified ID.<br>Request Data Field: <fieldid></fieldid>                                                                                                    |  |
| J                   | 1                                          |                                         |                          | $0 \rightarrow 1$ Disables the specified Data<br>Field; $1 \rightarrow 0$ as soon as the<br>mirroring bit is HIGH                                                                                      | Disables the laser object with the specified ID.<br>Request Data Field: <fieldid></fieldid>                                                                                                    |  |
|                     | 0                                          | Move and Rotate<br>Document             |                          | $0 \rightarrow 1$ Moves and/or rotates the document; $1 \rightarrow 0$ as soon as the mirroring bit is HIGH                                                                                            | Moves the document's origin and then rotates it according to the specified offsets<br>Request Data Field: < <i>X</i> >,< <i>Y</i> >,< <i>Angle</i> ><br>(HEX example byte per byte of the Request Data field when using this command with offsets <0>, <10>, <+45°>: 30 2C 31 30 2C 34 35 ) |  |
| 4                   | 1                                          | Move Data Field                         |                          | $0 \rightarrow 1$ Moves the specified Data<br>Field to the position specified<br>inside Request Data Field; $1 \rightarrow 0$<br>as soon as the mirroring bit is<br>HIGH                               | Moves the laser object with a specified ID to the specified position. The movement is done considering the object's origin. Request Data Field: <fieldid><lf><x>,<y></y></x></lf></fieldid>                                                                                                 |  |
| 5 to 53             |                                            |                                         |                          | Reserv                                                                                                    | ved                                                                                                    |  |
| 54                  | 0 to 7                                     | Request D                               | Data Size (Low<br>Byte)  | "Response Data" field usable                                                                                                    |                                                                                                    |  |
| 55                  | 0 to 7                                     | Reques<br>(Hig                          | st Data Size<br>gh Byte) | length (Low and High byte)                                                                                                    | Low/High Byte which must reflect the length of the Request Data                                                                                                    |  |
| 56 to<br>63/127/253 | 0 to 7<br>(for<br>each<br>address<br>Byte) | Request Data                            |                          | Each byte represents an ASCII character that the PLC is reporting towards the Laser Marker, which the Laser Marker will interpret depending on the Command Bit which has been pulled $0 \rightarrow 1$ | field. Example: Low Byte=12 in DEC format (in BIN format,<br>address 54 from bit 7 to bit 0 is '0001100'), High Byte=0 in DEC<br>format, means that the laser will need to take into account only<br>the first 12 bytes of the Request Data Field starting from address<br>56 onwards       |  |

# 3.3. Possible Errors

There are 2 kinds of error which can turn up during the normal use of a Datalogic Laser Marker via ProfiNet/IO:

-Command Error;

-Protocol Error.

The PLC is informed by 2 bits in the Input Assembly Memory Map if any kind of error happens: these 2 bits are bits 1 and 2 in Address 2 (respectively 'Command Error' and 'Protocol Error').

Both kinds of error should be monitored constantly and we advise the PLC programmer to think about a routine which will manage these errors.

# Command Error

A Command Error is notified to the PLC when the requested command cannot be executed.

In addition to the single 'Command Error' notification bit, a whole byte (address 4) of the Input Assembly Memory Map describes the reason of such an error. The values which address 4 can have when a Command Error is notified, are summed up in the following table.

| Value | Description                          |  |  |
|-------|--------------------------------------|--|--|
| 1     | Command not recognized               |  |  |
| 2     | Invalid date value                   |  |  |
| 3     | File does not exist                  |  |  |
| 4     | File opening error                   |  |  |
| 5     | Invalid I/O port                     |  |  |
| 6     | Global variable does not exist       |  |  |
| 7     | Global variable is not a counter     |  |  |
| 8     | Global variable is not a string      |  |  |
| 9     | Bad command                          |  |  |
| 10    | Invalid field                        |  |  |
| 11    | No document loaded                   |  |  |
| 12    | No document saved                    |  |  |
| 13    | Laser already stopped                |  |  |
| 14    | Command not allowed by device status |  |  |

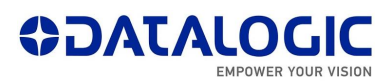

| 15  | Invalid Field Symbol Object ID             |
|-----|--------------------------------------------|
| 16  | Invalid reader result                      |
| 17  | Result not found                           |
| 18  | Symbol not found                           |
| 19  | Bad Grade required validation              |
| 20  | MARVIS is not enabled                      |
| 21  | MARVIS License is not enabled              |
| 22  | Focal Distance Sensor Unavailable          |
| 24  | Focal Distance Sensor Focus Error          |
| 25  | Focal Distance Sensor Reference Invalid    |
| 26  | Focal Distance Sensor Out Of Range         |
| 27  | Focal Distance Sensor Connection Error     |
| 28  | Focal Distance Sensor Communication Error  |
| 29  | Focal Distance Sensor Invalid Focus Search |
| 100 | Command exceeds memory area                |

Command Error are not blocking errors which request an acknowledgement from the PLC: after that any kind of Command Error is reported, the PLC will be able immediately request a new command to the Laser Marker, which will try to execute it normally.

# Protocol Error

A Protocol Error is notified to the PLC when the Laser Marking System is not able to correctly determinate a single command to execute.

In addition to the single 'Protocol Error' notification bit, a whole byte (address 5) of the Input Assembly Memory Map describes the reason of the error:

| Value | Description                                                                                  |
|-------|----------------------------------------------------------------------------------------------|
| 1     | Command conflict: more than 1 command bit is set to 1                                        |
| 2     | Unknown command: bit(s) in a reserved area is/are set to 1                                   |
| 3     | Busy: Protocol in Executing state when Command bit is set to 1 (except for STOP command bit) |
| 255   | Critical: Protocol state machine is faulted                                                  |

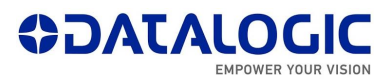

When a Protocol Error is notified, in case 1, 2 and 3 it is necessary for the PLC to set the 'Protocol Error Clear' bit (Address 1 bit 7), which sets the Protocol back into LISTENING state. This operation will not work if the value returned by the Protocol Error is point 4.: in this case, the ProfiNet/IO connection must be closed and then re-established between the Laser System and the PLC.

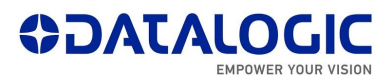

# 4. Troubleshooting

Each command which the PLC requests the Laser Marker is logged in detail in the Troubleshooting database, which can be opened as shown:

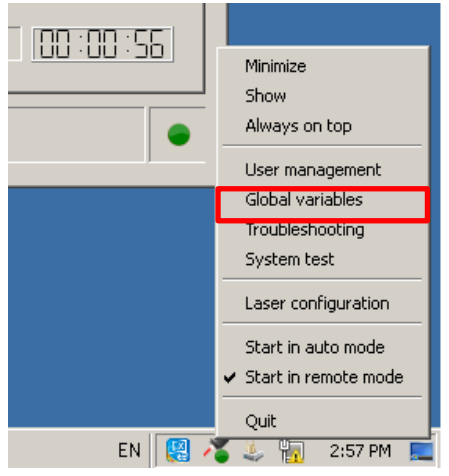

If opened, the user will find all the errors and the Event Tracking, depending on the selected tab: when the Event Tracing is selected, the user can check the details of each command which the Laser Marker has executed via ProfiNet/IO.

| art Date               | 15/04/2019 00   | 0:00 💌 End Date | 16/04/20  | 019 23:59 💌 Level ALL        | ▼ Type ▼     |
|------------------------|-----------------|-----------------|-----------|------------------------------|--------------|
| Date Time              | Level           | Туре            | EndPoint  | Description                  |              |
| 5/04/2019<br>5:15:13   | INFO            | PROFINET        |           | Protocol state: LISTENING    | 1.///        |
| 5/04/2019<br>5:15:13   | INFO            | PROFINET        |           | Command bit up : OPEN_DOCU   | MENT 2       |
| 15/04/2019<br>15:15:14 | INFO            | PROFINET        |           | Protocol state: EXECUTING    | 3. //        |
| 5/04/2019<br>5:15:14   | INFO            | PROFINET        |           | Mirroring bit up             |              |
| 5/04/2019<br>5:15:14   | INFO            | PROFINET        |           | Write Fieldbus Memory        |              |
| 5/04/2019<br>5:15:14   | INFO            | PROFINET        |           | Command bit down             | 4.           |
| 5/04/2019<br>5:15:14   | INFO            | PROFINET        |           | Write Fieldbus Memory        |              |
| 5/04/2019<br>5:15:14   | INFO            | PROFINET        |           | Mirroring bit down           | 5.           |
| 5/04/2019<br>5:15:14   | INFO            | PROFINET        |           | Protocol state: LISTENING    |              |
| 15/04/2019<br>15:15:14 | INFO            | PROFINET        |           | Command bit up : SET_DATA_FI | IELD         |
| Current Sessio         | n C History Pao | pe 1 of 10 1    | Prev Page | Next Page Update             | Clear Export |

By clicking on the '...' button in the4 Details column, the user can find the Data and the reported length which was either necessary to execute the command (present on the Request Data area) or the data which has been returned to the PLC along with its length.

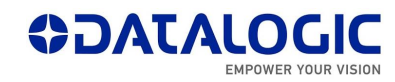

|                        | 10/01/20.   | 15/04/2019 15:15:13 Command bit up : OPEN_DOCUMENT |      | 1           |    |
|------------------------|-------------|----------------------------------------------------|------|-------------|----|
| Date Time              | Leve        |                                                    | -    | Details     | ⊢  |
| 15/04/2019<br>15:15:13 | INFO        | (U17): Long_Layout_textDM2.xp                      |      |             |    |
| 15/04/2019<br>15:15:13 | INFO        |                                                    | NT   |             |    |
| 15/04/2019<br>15:15:14 | INFO        |                                                    |      |             |    |
| 15/04/2019<br>15:15:14 | INFO        | (<1 ength>): ' <data>'</data>                      |      |             |    |
| 15/04/2019<br>15:15:14 | INFO        |                                                    |      |             |    |
| 15/04/2019<br>15:15:14 | INFO        |                                                    |      |             |    |
| 15/04/2019<br>15:15:14 | INFO        |                                                    |      |             | Ī  |
| 15/04/2019<br>15:15:14 | INFO        |                                                    |      |             |    |
| 15/04/2019<br>15:15:14 | INFO        | ок                                                 |      |             | Ī  |
| 15/04/2019<br>15:15:14 | INFO        |                                                    | TELD |             | ]_ |
| Current Session        | n C History | Prev Page Next Page Update                         | ,    | lear Export | :  |